## Buchausleihe mittels «Web Self Check»

Gehe auf dem Ausleih-PC in der Bibliothek auf die Website des «Swisscovery»-Self-Checks (vierter Tab der Firefox-Startseite):

https://web.self.check.swisscovery.network

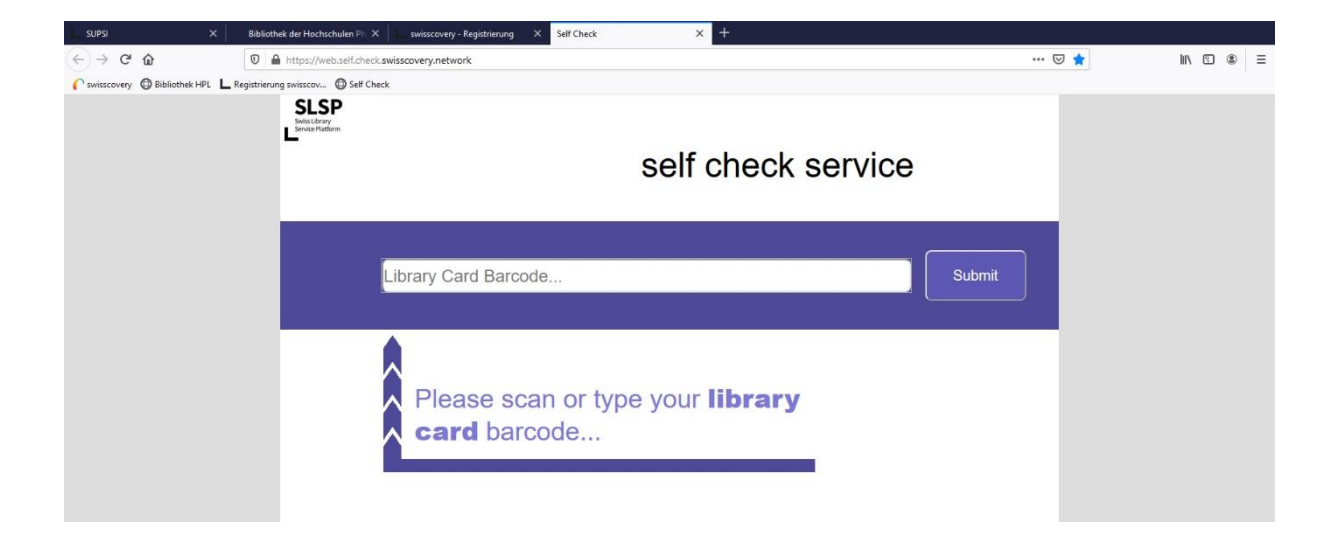

Scanne mit Hilfe des am Ausleih-PC angeschlossenen Barcodescanners den Strichcode auf deiner Bibliothekskarte oder gib deinen Benutzerstrichcode mit Hilfe der Tastatur ein und quittiere mit «Submit».

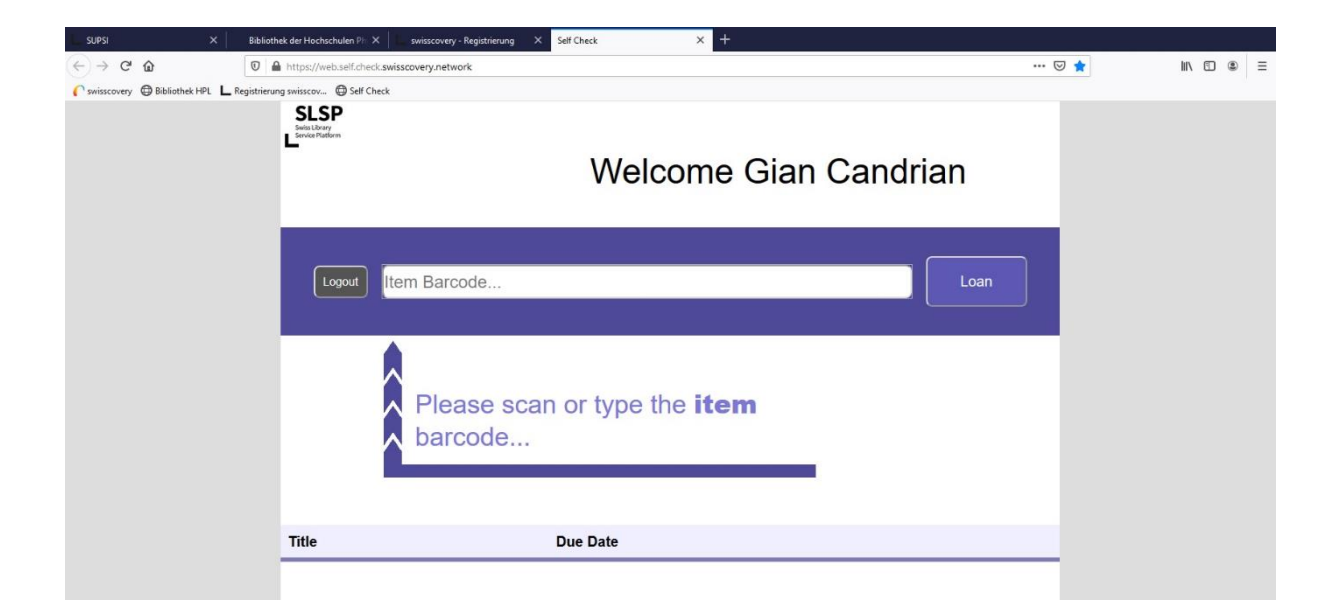

Scanne nun mit Hilfe des Barcodescanners den Strichcode auf der vorderen Umschlagseite des Buchs oder gib den entsprechenden HPL (Landquart)-Buchstrichcode mit Hilfe der Tastatur ein und quittiere mit «Loan».

Nach einer kurzen Wartezeit wird der soeben ausgeliehene Buchtitel aufgelistet (1). WICHTIG: Vergiss nicht, dich auszuloggen! (2)

| 5.45          | ×        | Balanties der Huchschules (** 3 | amounty Repting       | Set Check       | х        | +      |     |           |         |  |     |
|---------------|----------|---------------------------------|-----------------------|-----------------|----------|--------|-----|-----------|---------|--|-----|
| ← → @ ⊕       |          | 👽 🔒 https://will.set.tect.pad   | activery instance's   |                 |          |        |     |           | ··· © 😭 |  | 8 3 |
| Country Other | marts Lt | sphranaganisan. O lef Check     |                       |                 |          |        |     |           |         |  |     |
|               |          | SLSP                            |                       |                 |          |        |     |           |         |  |     |
|               |          | -                               |                       | 14/             | alaam    | o Ciar | Con | Irian     |         |  |     |
|               |          |                                 | weicome Gian Candhan  |                 |          |        |     |           |         |  |     |
|               |          |                                 |                       |                 |          |        |     |           |         |  |     |
|               |          |                                 |                       |                 |          |        |     |           |         |  |     |
| (2)           |          | topost  te                      | m Barcode             |                 |          |        |     | Loan      |         |  |     |
| 1-1           |          |                                 |                       |                 |          |        |     |           | -       |  |     |
|               |          |                                 |                       |                 |          |        |     |           |         |  |     |
|               |          |                                 |                       |                 |          |        |     |           |         |  |     |
|               |          |                                 | Please sca            | n or typ        | e the it | em     |     |           |         |  |     |
|               |          |                                 | barcode               | 201             |          |        |     |           |         |  |     |
|               |          |                                 |                       |                 |          |        |     |           |         |  |     |
|               |          |                                 |                       |                 |          |        |     |           |         |  |     |
|               |          | Tale                            |                       |                 |          |        |     | Due Date  |         |  |     |
| 1000          | -        | inte                            |                       |                 |          |        |     | Due Date  |         |  |     |
| (1)           |          | > Neurowssenschaft be           | wegt Wolfgang Knörzer | et al.) (Hrsg.) |          |        |     | 6/11/2021 |         |  |     |
|               | -        |                                 |                       |                 |          |        |     |           |         |  |     |